# GUIDA ALLA PRESENTAZIONE DELLA DOMANDA PER SPORT DI TUTTI INCLUSIONE

PER ACCEDERE ALLA PIATTAFORMA INFORMATICA OCCORRE COLLEGARSI AL SEGUENTE LINK <u>area.sportditutti.it</u> E QUINDI CLICCARE SU ACCESSO ASD/SSD

#### SPORT DI TUTTI

#### Area riservata

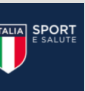

#### Benvenuto nell'area riservata al programma "Sport di tutti".

Sport di Tutti è un modello d'intervento sportivo e sociale, che mira ad abbattere le barriere economiche e declina concretamente il principio del diritto allo sport per tutti, fornendo un servizio alla comunità

Lobiettivo è di promuovere, attraverso la pratica sportiva, stili di vita sani tra tutte le fasce della popolazione, al fine di migliorare le condizioni di salute e benessere degli individui. Sport di Tutti è promosso dalla società Sport e Salute in collaborazione con le Federazioni Sportive Nazionali, le Discipline Sportive Associate e gli Enti di Promozione Sportiva.

#### Area riservata alle ASD/SSE

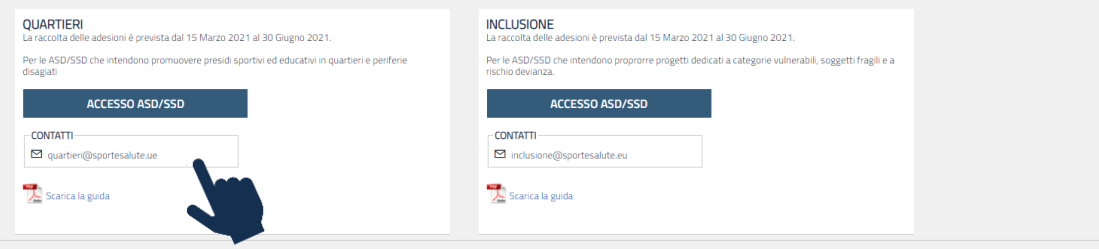

Si ricorda che: tutte le candidature saranno approvate con cadenza mensile fino ad esaurimento risorse a partire dal 30 Aprile sulla base dei requisiti descritti nell'art.9 dell'avviso. La valutazione delle candidature non segue l'ordine di invio della domanda. Esempio: una candidatura pervenuta il 15 Marzo non avrà precedenza rispetto ad una domanda di candidatura pervenuta il 29 Aprile. Mentre, la candidatura pervenuta il 1° Maggio, sarà valutata nel gruppo di domande pervenute entro il 30 Maggio. Per ordine cronologico di valutazione si intende la valutazione delle gruppo domande pervenuto dalla data di apertura piattaforma alla data del 30 Aprile che avranno priorità rispetto alla valutazione delle domande di candidatura pervenute dal 1° Maggio al 30 Maggio e così via fino alla scadenza dell'avviso.

1

SELEZIONA L'OPZIONE «NON SEI ANCORA REGISTRATO? CLICCA QUI» per effettuare la prima registrazione alla piattaforma.

Le ASD/SSD già accreditate sulla Piattaforma https://area.sportditutti.it/ potranno accedere con l'account esistente.

Se sei già registrato e non ricordi la password clicca su «hai dimenticato la password» e inserisci l'indirizzo email per richiedere il link con un nuovo accesso

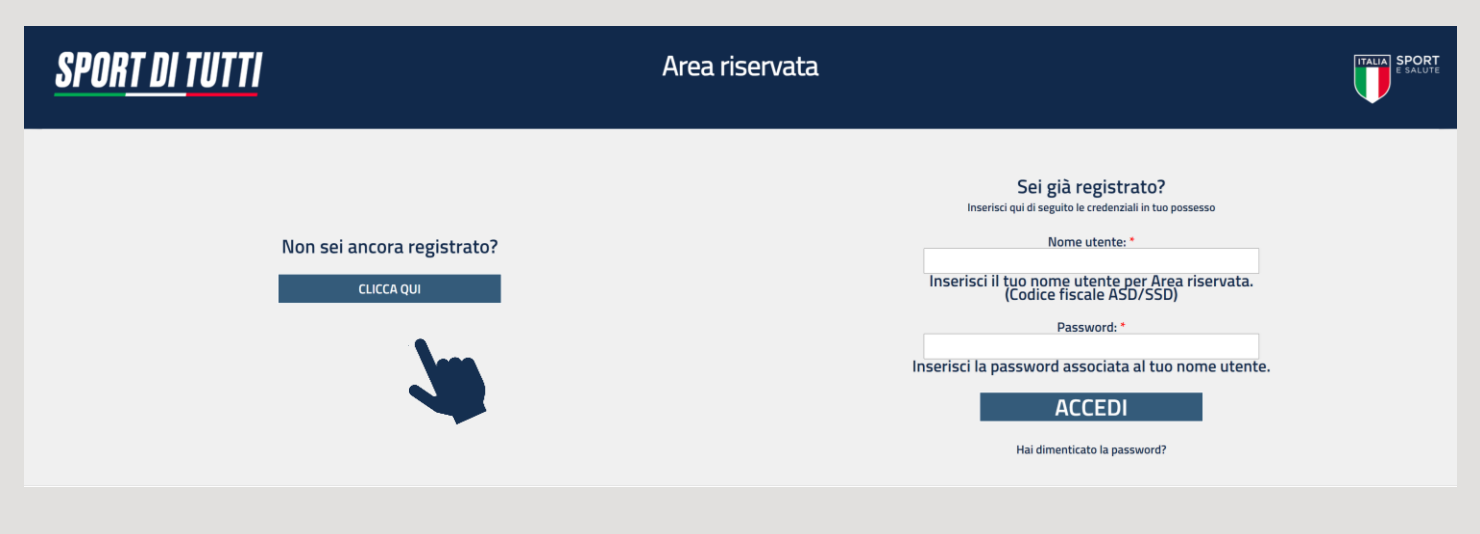

## PRENDI VISIONE DELL'INFORMATIVA SULLA PRIVACY RELATIVA ALL'UTILIZZO DEI DATI PERSONALI. CLICCA SUL TASTO VERDE «DO IL CONSENSO»

# <u>SPORT DI TUTTI</u>

Area riservata

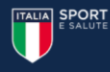

#### INFORMATIVA ex art. 13 del Regolamento (UE) 2016/679 (in seguito "GDPR")

#### Gentile Signore/a,

La informiamo che Sport e salute S.p.A. (di seguito "Sport e salute" o "la Società"), con sede in Roma, P.zza Lauro de Bosis 15, in qualità di Titolare del trattamento, tratterà – per le finalità e le modalità di seguito riportate – i dati personali da Lei forniti all'atto della Sua registrazione, quale Rappresentante Legale della ASD/SSD partecipante, sulla piattaforma per la finalità fisica e sportiva in tutte le fasce d'età, come strumento di prevenzione e sviluppo sociale. Il Progetto ha lo scopo di sviluppare concretamente il principio del diritto allo sport per tutti, supportando sia le famiglie che non possono sostenere i costi dell'attività sportiva, sia le associazioni e società sportive che già svoignon attività di carattere sociale sul territorio. Il Beneficiari del Progetto pretotanon svolgere gratutamente l'attività sportiva per sola devonti al Progetto.

In particolare, Sport e salute tratterà i seguenti dati personali:

- Dati anagrafici e identificativi (nome e cognome, data e luogo di nascita, cellulare, indirizzo mail, codice fiscale e documento d'identità)
- Dati di contatto (cellulare, indirizzo mail)

#### Responsabile della protezione dei dati

Il Responsabile della Protezione dei dati, nominato dal Titolare del trattamento può essere contattato via e-mail al seguente indirizzo: dpo@cert.sportesalute.eu

#### Base giuridica e finalità del trattamento.

Il trattamento è fondato sul Suo consenso ed è finalizzato alla gestione della Sua richiesta di iscrizione e successivo accreditamento dell'Associazione e/o Società da Lei legalmente rappresentata, sulla piattaforma "Sport di tutti" dedicata al Progetto accessibile tramite il link https:/area.sportditutti.it/.

#### 2. Modalità del trattamento

Il trattamento dei Suoi dati personali è realizzato, anche con l'ausilio di mezzi elettronici e su apposita piattaforma, dedicata al Progetto, accessibile tramite il link https://area.sportditutti/t/ Il trattamento è realizzato, inoltre, con l'ausilio di mezzi elettronici con misure idonee a garantire la sicurezza dei dati personali, volte ad evitarne l'accesso non autorizzato, la perdita o distruzione, nel rispetto di quanto previsto dal Capo II (Principi) e dal Capo IV (Titolare del trattamento e responsabile del trattamento) del GDPR.

#### 3. Obbligatorietà del conferimento

Il conferimento dei dati è obbligatorio per il raggiungimento delle finalità sopraelencate. Un eventuale rifiuto comporterà l'impossibilità di procedere al completamento del procedimento di registrazione e, pertanto, di operare sulla piattaforma del Progetto.

#### 4. Ambito di comunicazione dei dati

4.1 I Suoi dati personali saranno comunicati a:

Organismi Sportivi di riferimento.

• Enti e Pubbliche Amministrazioni per fini di legge ed in generale a soggetti legittimati dalla legge a richiedere tali dati;

4.2 Inoltre, i Suoi dati saranno comunicati o ne potrà, comunque, venire a conoscenza in qualità di Responsabile del trattamento Coninet Spa

#### 5. Trasferimento dei dati all'estero

5.11 dati personali sono conservati su server ubicati in tialia. Resta in ogni caso inteso che il Titolare, ove si rendesse necessario, avrà facoltà di spostare i server anche extra-UE. In tal caso, il Titolare assicura sin d'ora che il trasferimento dei dati extra-UE avverà in conformità alle disposizioni di legge applicabili ed in particolare quelle di cui al Titolo V del GDPR. Oppure previa sottoscrizione di clausole contrattuali standard (standard contractual clauses) approvate ed adottate dalla Commissione Europea. 5.2 Al di ficuni delle ipotesi di cui al punto 5.1, i dati conferiti non sanno trasferiti extra-UE.

#### 6. Periodo di conservazione dei dati

I Suoi dati saranno conservati per il periodo necessario al conseguimento delle finalità per i quali sono stati acquisiti, conformemente alla normativa di settore e comunque non oltre 2 anni per l'intera durata del progetto.

#### 7. Diritti dell'interessato

In qualunque momento potrà conoscere i dati che La riguardano, sapere come sono stati acquisiti, verificare se sono esatti, completi, aggiornati e ben custoditi, chiederne la rettifica o la cancellazione ai sensi degli artt. 16 e 17 GDPR. Avrà inoltre diritto ricevere i dati personali da Lei forniti e trattati con il suo consenso, in un formato strutturato, di uso comune e leggibile da dispositivo automatico e di revocare in qualsiasi momento il consenso eventualmente prestato relativamente al trattamento dei dati. Ai sensi dell'art. 21 GDPR, avrà il diritto di opporsi in tutto di n parte, al trattamento dei dati per motivi connessi alla Sua situazione particolare. Tali diritti possono essere esercitati attraverso specifica istanza da indirizzare tramite raccomandata al Titolare del trattamento. Hai noltre il diritto di opporre reclamo ai Garante per la Protezione dei dati personali.

#### DO IL CONSENSO

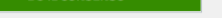

continua la registrazione Cliccando su " registrazione

Cliccando su "NEGO IL CONSENSO" si esce dal modulo d

ANNULLO LA RICHIESTA

# **COMPILA I DATI DELLA SCHEDA**

- codice fiscale della ASD/SSD che intende presentare domanda
- numero di cellulare e telefono del legale rappresentante
- indirizzo e-mail (si sottolinea l'importanza di inserire un indirizzo di posta elettronica a cui il proponente ha regolarmente accesso, in quanto al medesimo indirizzo saranno inviate tutte le comunicazioni automatiche del sistema utili a completare l'accredito, il riepilogo della domanda di partecipazione ed eventuali richieste di "reset" password)

**CLICCA SUL QUADRATINO PER CONFERMARE LE DICHIARAZIONI SU RIPORTATE** e, quindi, **CLICCA SU** SCARICA DICHIARAZIONE e conserva quest'ultima agli atti della ASD/SSD;

**CLICCA SU INVIA LA RICHIESTA** 

# SPORT DI TUTTI

Area riservata

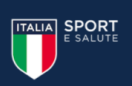

#### Accredito ASD

La ASD/SSD che si registra la prima volta deve inserire il codice fiscale proprio, cellulare, telefono ed e-mail, clicca sulla conferma delle dichiarazioni elencate I campi obbligatori sono evidenziati con asterischi rossi.

| Per potersi accreditare è necessario disporre del codice fiscale della soci | età. |
|-----------------------------------------------------------------------------|------|
|-----------------------------------------------------------------------------|------|

- SOCIETA' SPORTIVA DILETTANTISTICA A RESPONSABILITA' LIMITATA

| onti        |                                                                                                    |  |
|-------------|----------------------------------------------------------------------------------------------------|--|
| and .       |                                                                                                    |  |
| Cellulare * | 23456789                                                                                                    |  |
| Telefono    | 23456789                                                                                                    |  |
|             | i consiglia di NON inserire nel campo "e-mail" un indirizzo PEC. Il link per proseguire la registrazione verrà inviato all'indirizzo qui indicato. |  |
| e-mail *    |                                                                                                    |  |

#### Il richiedente dichiara

Conferma e-mail \*

Codice fiscale \*

Riferim

- di essere il Legale Rappresentante;
- di aver preso visione dell'informativa sulla privacy di Sport e Salute, quale titolare del trattamento del Programma "Sport di Tutti", consentendo il trattamento dei dati forniti conformemente a quanto previsto, e di conservarlo agli atti della ASD/SSD
- che la documentazione che verrà inserita nella piattaforma è conforme agli originali in mio possesso;
- che ogni comunicazione relativa alla piattaforma dovrà essere inviata all'indirizzo di posta elettronica univoco associato all'utenza;
- che, ai sensi del DPR 28/12/2000 n. 445, i dati riportati nel presente modulo corrispondono al vero; di essere consapevole delle responsabilità penali dall'aver prodotto dichiarazione mendace, non veritiera o contenente dati non più corrispondenti a verità e di essere consapevole che i dati riportati nel presente modulo sono soggetti a controllo di veridicità.

#### Confermo guanto sopra indicato \*

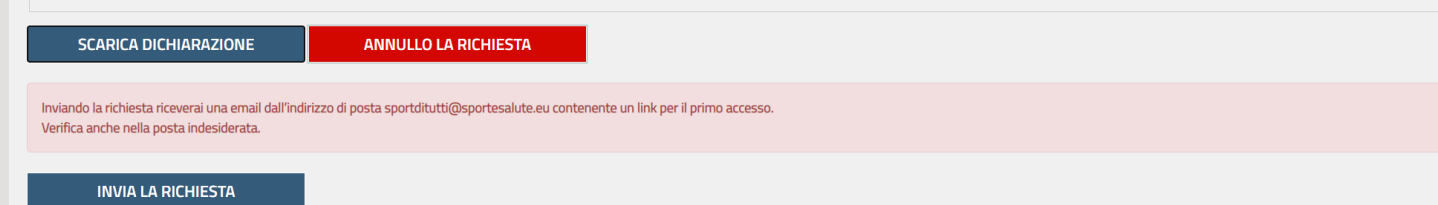

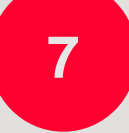

IL SISTEMA INVIERÀ UNA E-MAIL ALL'INDIRIZZO INDICATO IN FASE DI REGISTRAZIONE CON IL LINK PER INSERIRE LA PASSWORD ED EFFETTUARE IL PRIMO ACCESSO

# SPORTOTION Area riservata Corredito ASD UTENZA REGISTRATA Gentie conunichiamo che è stata creata l'utenza per accedere all'area riservata a Sport di tutti. Per completare la registrazione in piattaforma e inoltrare l'adesione al progetto si prega di cliccare sul link inviato all'indirizzo di posta indecienta. A primo accesso verrà richiesto di scegliere la password.

ACCEDI ALL'INDIRIZZO E-MAIL PRECEDENTEMENTE INSERITO IN PIATTAFORMA (verifica anche in posta indesiderata) E APRI LA MAIL DI sportditutti@sportesalute.eu

CLICCA SUL LINK PER COMPLETARE LA RICHIESTA DI REGISTRAZIONE

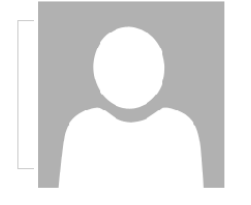

sabato 13/03/2021 15:26

sportditutti@sportesalute.eu

Utenza Registrata - Sport di tutti

utente

Gentile CF ASD/SSD comunichiamo che è stata creata l'utenza per accedere all'area riservata a Sport di tutti.

Puoi completare la registrazione in piattaforma cliccando su questo link o copiandolo e incollandolo nel browser:

http://sportditutti.demo.coninet.it/user/reset/3334/1615645547/I\_LuRqd2ggSm2

Questa autenticazione è valida una volta sola, non funzionerà più dopo che verrà utilizzata e scadrà dopo tre giorni.

La presente mail è stata generata automaticamente da un indirizzo di posta elettronica di solo invio. Si chiede pertanto di non rispondere al messaggio.

10

# IL LINK PRESENTE NELLA MAIL APRIRÀ NUOVAMENTE IL PORTALE. CLICCA SUL TASTO ACCEDI

| <u>Sport di tutti</u>                                                              | Area riservata       |  |
|------------------------------------------------------------------------------------|----------------------|--|
|                                                                                    | Ripristina password  |  |
| Questo è un accesso valido una volta sola per 14454771008 e scadrà il Mar, 03/16/2 | <i>1021 - 15:25.</i> |  |
| Fai clic su questo pulsante per accedere al sito e cambiare la password. ACCEDI    |                      |  |
| <b>N</b>                                                                           |                      |  |

11

PER MOTIVI DI SICUREZZA, IL SISTEMA TI CHIEDERÀ DI CAMBIARE LA PASSWORD, SCEGLIENDONE UNA A TUO PIACIMENTO. UNA VOLTA INSERITA LA PASSWORD, RIPETILA NEL CAMPO SUCCESSIVO. QUINDI, CLICCA SU SALVA.

| <u>sport di tutti</u>                                                                                                    | Area riservata                                                                                                    |  |
|----------------------------------------------------------------------------------------------------|----------------------------------------------------------------------------------------------------|--|
| Utente I                                                                                                    | INCLUSIONE PROFILO UTENTE ESCI                                                                                          |  |
|                                                                                                    | C.F. ASD/SSD                                                                                                    |  |
| Mostra Modifica<br>Informazioni sul profilo utente                                                                                                    |                                                                                                    |  |
| Indirizzo e-mail:<br>Un indirizzo e-mail valido. Il sistema inverà tutte le e-mail a questo indirizzo. L'indirizzo e-mail non sarà pub<br>Password Requirements<br>Password must not contain the username. | sico e verá utilizzato soltanto se desideri ricevere una nuova password o se vuoi ricevere notizie e avvisi via e-mail. |  |
| La password deve essere lunga almeno 8 caratteri     La password deve contenere almeno 8 caratteri alfanumerici (lettere o numeri) Password: Password quality: Good                                        |                                                                                                    |  |
| Conferma la password:<br>Corrispondenza password: Si<br>Per cambiare la password attuale dell'utente, insensci la nuova password in entrambi i campi.                                                      |                                                                                                    |  |
| SALVA                                                                                                    |                                                                                                    |  |

# **CONGRATULAZIONI** SEI REGISTRATO SULLA PIATTAFORMA

| <u>sport di tutti</u>                   | Ar    | ea riservata   |      | ITALIA<br>E SALUTE |
|-----------------------------------------|-------|----------------|------|--------------------|
| litopto:                                |       | PROFILO UTENTE | ESCI |                    |
| otente.                                 | - Inn |                |      |                    |
|                                         | -     | C.F. ASD/SSD   |      |                    |
| Mostra Modifica                         |       |                |      |                    |
| Le modifiche sono state salvate.        |       |                |      |                    |
| Cronologia<br>Membro da<br>1 min 28 sec |       |                |      |                    |

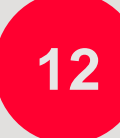

CLICCA SUL MENU' IN ALTO «INCLUSIONE» PER PROCEDERE CON LA COMPILAZIONE DELLA DOMANDA DI PARTECIPAZIONE

## COMPILA I DATI DELLA SCHEDA

 cognome, nome, email, telefono del referente di progetto

14

# CLICCA SU L'ICONA RELATIVA ALL'INFORMATIVA PRIVACY per scaricarla e CLICCA SUL QUADRATINO per indicare che la ASD/SSD ha reso tale documentazione al referente di progetto, ne ha raccolto il consenso e lo conserva presso la propria sede

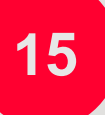

## INDICA LA REGIONE DI ADESIONE E L'ORGANISMO SPORTIVO DI AFFILIAZIONE PER LA PARTECIPAZIONE AL PROGETTO.

In caso di affiliazione a due o più Organismi Sportivi, la ASD/SSD – al momento della candidatura - dovrà indicare l'Organismo Sportivo di riferimento per la partecipazione al Progetto. I contributi previsti saranno corrisposti all'ASD dall'Organismo Sportivo indicato, sulla base di una rendicontazione dell'attività svolta e dai dati risultanti dalla Piattaforma

APPONI UNA SPUNTA ALLE DICHIARAZIONI DEI REQUISITI DI CUI ALL'ART. 4 DELL'AVVISO E CLICCA SU VAI AL PASSO SUCCESSIVO

|                                                                                                    |                                                                                                    | J          |
|----------------------------------------------------------------------------------------------------|----------------------------------------------------------------------------------------------------|------------|
|                                                                                                    | INCLUSIONE PROFILO UTENTE ESCI                                                                                                    |            |
| tente:                                                                                                    |                                                                                                    |            |
|                                                                                                    |                                                                                                    |            |
|                                                                                                    | Candidatura inclusione                                                                                                    |            |
| Si ricorda che le attività dovranno essere svolt                                                                                                    | e nel rispetto di tutte le disposizioni ministeriali relative alla ripresa delle attività di base e dei protocolli degli Organismi Sportivi di riferimento.                                                                                                    |            |
| Referente del progetto                                                                                                    |                                                                                                    |            |
| Cognome                                                                                                    | Nome                                                                                                    |            |
|                                                                                                    |                                                                                                    |            |
| Email                                                                                                    | Verifica Email Telefono                                                                                                    |            |
|                                                                                                    |                                                                                                    |            |
| Privacy Referente                                                                                                    | D/SSD dichiara di aver reso al Referente di Progetto sopraindicato l'informativa privacy di Sport e salute, quale Titolare del trattamento<br>Progetto "Sport di Tutti – INclusione" e di averne raccolto il relativo consenso e di conservarlo presso la propria sede                                                                                                    |            |
| Privacy Referente                                                                                                    | D/SSD dichiara di aver reso al Referente di Progetto sopraindicato l'informativa privacy di Sport e salute, quale Titolare del trattamento<br>rogetto "Sport di Tutti – INclusione" e di averne raccolto il relativo consenso e di conservarlo presso la propria sede                                                                                                    |            |
| Privacy Referente                                                                                                    | D/SSD dichiara di aver reso al Referente di Progetto sopraindicato l'informativa privacy di Sport e salute, quale Titolare del trattamento<br>Progetto "Sport di Tutti – INclusione" e di averne raccolto il relativo consenso e di conservario presso la propria sede<br>Sportivi, la ASD/SSD dovrà indicare l'Organismo Sportivo di riferimento per la partecipazione al Progetto.<br>Imente dall'Organismo Sportivo indicato, sulla base di una rendicontazione dell'attività svolta risultante dalla piattaforma.                                                                                                    |            |
| Privacy Referente                                                                                                    | D/SSD dichiara di aver reso al Referente di Progetto sopraindicato l'informativa privacy di Sport e salute, quale Titolare del trattamento<br>progetto "Sport di Tutti – INclusione" e di averne raccolto il relativo consenso e di conservarlo presso la propria sede<br>Sportivi, la ASD/SSD dovrà indicare l'Organismo Sportivo di riferimento per la partecipazione al Progetto.<br>mente dall'Organismo Sportivo indicato, sulla base di una rendicontazione dell'attività svolta risultante dalla piattaforma.<br>Organismo adesione                                                                                                    |            |
| Privacy Referente  Informativa privacy  Informativa privacy  Informationi sulla candidatura  In caso di affiliazione a due o più Organismi S Il successivo pagamento sarà gestito diretta  Regione adesione | D/SSD dichiara di aver reso al Referente di Progetto sopraindicato l'informativa privacy di Sport e salute, quale Titolare del trattamento<br>Progetto "Sport di Tutti – INclusione" e di averne raccolto il relativo consenso e di conservarlo presso la propria sede<br>Sportivi, la ASD/SSD dovrà indicare l'Organismo Sportivo di riferimento per la partecipazione al Progetto.<br>mente dall'Organismo Sportivo indicato, sulla base di una rendicontazione dell'attività svolta risultante dalla piattaforma.<br>Organismo adesione<br>-                                                                                                    |            |
| Privacy Referente                                                                                                    | D/SSD dichiara di aver reso al Referente di Progetto sopraindicato l'informativa privacy di Sport e salute, quale Titolare del trattamento<br>Progetto "Sport di Tutti – INclusione" e di averne raccolto il relativo consenso e di conservario presso la propria sede<br>Sportivi, la ASD/SSD dovrà indicare l'Organismo Sportivo di riferimento per la partecipazione al Progetto.<br>mente dall'Organismo Sportivo indicato, sulla base di una rendicontazione dell'attività svolta risultante dalla piattaforma.<br>Organismo adesione<br>                                                                                                    |            |
| Privacy Referente                                                                                                    | D/SSD dichiara di aver reso al Referente di Progetto sopraindicato l'informativa privacy di Sport e salute, quale Titolare del trattamento<br>Progetto "Sport di Tutti – INclusione" e di averne raccolto il relativo consenso e di conservarlo presso la propria sede<br>Sportivi, la ASD/SSD dovrà indicare l'Organismo Sportivo di riferimento per la partecipazione al Progetto.<br>mente dall'Organismo Sportivo indicato, sulla base di una rendicontazione dell'attività svolta risultante dalla piattaforma.<br>Organismo adesione<br>-                                                                                                    |            |
| Privacy Referente                                                                                                    | D/SSD dichiara di aver reso al Referente di Progetto sopraindicato l'informativa privacy di Sport e salute, quale Titolare del trattamento<br>Progetto "Sport di Tutti – INclusione" e di averne raccolto il relativo consenso e di conservario presso la propria sede<br>Sportivi, la ASD/SSD dovrà indicare l'Organismo Sportivo di riferimento per la partecipazione al Progetto.<br>mente dall'Organismo Sportivo indicato, sulla base di una rendicontazione dell'attività svolta risultante dalla piattaforma.<br>Organismo adesione<br>                                                                                                    |            |
| Privacy Referente                                                                                                    | D/SSD dichiara di aver reso al Referente di Progetto sopraindicato l'informativa privacy di Sport e salute, quale Titolare del trattamento Progetto "Sport di Tutti – INclusione" e di averne raccolto il relativo consenso e di conservario presso la propria sede                                                                                                    |            |
| Privacy Referente                                                                                                    | D/SSD dichiara di aver reso al Referente di Progetto sopraindicato l'informativa privacy di Sport e salute, quale Titolare del trattamento Progetto "Sport di Tutti – INclusione" e di averne raccolto il relativo consenso e di conservarlo presso la propria sede  Sportivi, la ASD/SSD dovrà indicare l'Organismo Sportivo di riferimento per la partecipazione al Progetto. mente dall'Organismo Sportivo indicato, sulla base di una rendicontazione dell'attività svolta risultante dalla piattaforma.  Organismo adesione  requisiti di cui all'art 4 dell'avviso:  coicata Sportive Dilettantistiche CONI, valida per tutta la durata del Progetto co di attrezzature adeguate a svolgere l'attività sportiva, anche in convenzione con privati, Enti locali o altre strutture. Tale convenzione dovà essere I progetto e valida per tutta la durata del progetto a in Scienze Motorie o diploma ISEF o di tecnici di almeno 1° livello e tecnici con specifica esperienza per le diverse fasce di età, in numero adeguato a tiva, anche in coreenza con le disposizioni ministeriali relative alle misure di contenimento del Covid-19 e con i protocolli degli Organismi Sportivi di giovanile, registrata presso un Organismo Sportivo di affiliazione laddove si proponga un progetto destinato alla fascia giovanile.                                                                                                    |            |
| Privacy Referente                                                                                                    | D/SSD dichiara di aver reso al Referente di Progetto sopraindicato l'informativa privacy di Sport e salute, quale Titolare dei trattamento rogetto "Sport di Tutti – INclusione" e di averne raccolto il relativo consenso e di conservarlo presso la propria sede  Sportivi, la ASD/SSD dovrà indicare l'Organismo Sportivo di riferimento per la partecipazione al Progetto. mente dall'Organismo Sportivo indicato, sulla base di una rendicontazione dell'attività svolta risultante dalla piattaforma.  Organismo adesione  requisiti di cui all'art 4 dell'avviso: sciazioni e Società Sportive Dilettantistiche CONI, valida per tutta la durata del Progetto o di attrezzature adeguate a svolgere l'attività sportiva, anche in convenzione con privati, Enti locali o altre strutture. Tale convenzione dovrà essere l progetto e valida per tutta la durata del progetto a di attrezzature adeguate a svolgere l'attività sportiva, anche in convenzione con privati, Enti locali o altre strutture. Tale convenzione dovrà essere l progetto e valida per tutta la durata del progetto giovanile, registrata presso un Organismo Sportivo di affiliazione laddove si proponga un progetto destinato alla fascia giovanile.  ito del Progetto dovranno rispettare le disposizioni ministeriali e regionali relative alle misure di contenimento del virus Covid-19 ed i protocoli degli Organism Sportivi di riferimento, une delle stesse.                                                                                                    | qualora    |
| Privacy Referente                                                                                                    | 2/SSD dichiara di aver reso al Referente di Progetto sopraindicato l'informativa privacy di Sport e salute, quale Titolare del trattamento Progetto "Sport di Tutti – iNclusione" e di averne raccolto il relativo consenso e di conservario presso la propria sede  Sportbi, la ASD/SSD dovrà indicare l'Organismo Sportivo di ifferimento per la partecipazione al Progetto.  Sportbi, la ASD/SSD dovrà indicare l'Organismo Sportivo di inferimento per la partecipazione al Progetto.  Sportbi, la ASD/SSD dovrà indicare l'Organismo Sportivo di inferimento per la partecipazione al Progetto.  Sportbi, la ASD/SSD dovrà indicato, sulla base di una rendicontazione dell'attività svolta risultante dalla piattaforma.  Organismo adesione  requisiti di cui all'art 4 dell'avviso:  cociazioni e Società Sportive Dilettantistiche CONI, valida per tutta la durata del Progetto co di attrezzature adeguate a svolgere l'attività sportiva, anche in convenzione con privati, Enti locali o altre strutture. Tale convenzione dovrà essere I progetto e valida per tutta la durata del progetto con specifica esperienza per le diverse fasce di età, in numero adeguato a tiva, anche in coerenza con le disposizioni ministeriali relative alle misure di contenimento del Covid- 19 e con i protocolli degli Organismi Sportivi di giovanile, registrata presso un Organismo Sportivo di affiliazione laddove si proponga un progetto destinato alla fascia giovanile.  vito del Progetto dovranno rispettare le disposizioni ministeriali e regionali relative alle misure di contenimento del Virus Covid-19 e di protocolli degli Organismi Sportivi di referimento, one delle stesse. | qualora se |

# **COMPILAZIONE DELLA DOMANDA**

**NOTA BENE: NON È POSSIBILE IL SALVATAGGIO PARZIALE DEI DATI.** Assicurarsi quindi di essere in possesso di tutte le informazioni necessarie al fine di non dover ripetere più volte la compilazione della domanda.

Una volta inviata la domanda sarà possibile accedere in piattaforma per la modifica della stessa fino a che la domanda non si troverà nello stato «IN LAVORAZIONE»

La scheda è articolata nelle seguenti quattro sezioni:

- Sezione 1. Referente progetto e requisiti (compaiono in automatico in base a quanto inserito precedentemente)
- Sezione 2. Tematiche progetto e beneficiari
- Sezione 3. Il progetto
- Sezione 4. Budget

**NOTA BENE: NON È POSSIBILE IL SALVATAGGIO PARZIALE DEI DATI.** Assicurarsi quindi di essere in possesso di tutte le informazioni necessarie al fine di non dover ripetere più volte la compilazione della domanda. Una volta inviata la domanda sarà possibile accedere in piattaforma per la modifica della stessa fino a che la domanda non si troverà nello stato «IN LAVORAZIONE»

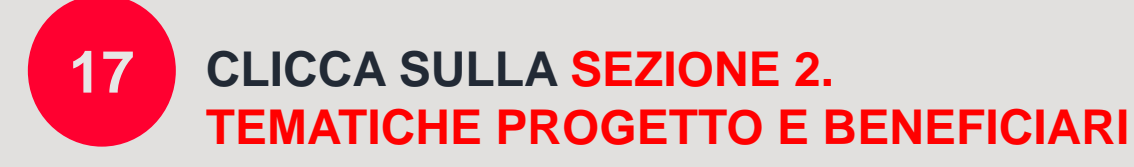

| <u>sport di tu</u>                  | TTI               | Are        | a riservata    |      |           |                            |
|-------------------------------------|-------------------|------------|----------------|------|-----------|----------------------------|
| Utente: I                           |                   | INCLUSIONE | PROFILO UTENTE | ESCI |           |                            |
|                                     |                   | Candida    | tura INclus    | ione |           |                            |
| • 1. Referente progetto e requisiti |                   |            |                |      |           |                            |
| Referente                           | Email             | Telefono   | Regione        |      | Organismo |                            |
| ROSSI MARIO                         | MARIOROSSI@ASD.IT | 12345678   | Lazio          |      | Prova     |                            |
| → 2. Tematiche progetto e beneficia | ų                 |            |                |      |           |                            |
| + 3. Il Progetto                    |                   |            |                |      |           |                            |
| 4. Budget                           |                   |            |                |      |           |                            |
| INDIETRO                            |                   |            |                |      |           | INVIA ADESIONE AL PROGETTO |
|                                     |                   |            |                |      |           |                            |
|                                     |                   |            |                |      |           |                            |

• 2.

+ 4.1

| Candidatura INclus                                                                                                    | ione                                                                                                  |                   |
|----------------------------------------------------------------------------------------------------|----------------------------------------------------------------------------------------------------|-------------------|
| 1. Referents progetts e requisiti                                                                                                    |                                                                                                    |                   |
| 2. Tematiche progetto e beneficiari                                                                                                    |                                                                                                    |                   |
| 2.1 Indicare la tematica acciale del progette: (E possibile la selezione multipla. Le selezioni evidenziate col colore grigo)                                                                                      |                                                                                                    |                   |
| Lo sport quale strumento di prevenzione e lotta alle principali dipendenze giovanili da sostanze stupefacenti, alcool, ludopatia, nuove dipendenze digitali, disturbi alimentari (anche presso centri di recupero) |                                                                                                    | A                 |
| Lo sport contro la povertà educativa e la criminalità sociale                                                                                                    |                                                                                                    |                   |
| Lo sport quale strumento di prevenzione e lotta all'obesità in età pediatrica                                                                                                    |                                                                                                    |                   |
| Lo sport a sostegno dell'empowerment femminile e contro gli stereotipi e la violenza di genere                                                                                                    |                                                                                                    |                   |
| Lo sport nelle carceri                                                                                                    |                                                                                                    |                   |
| Altro                                                                                                    |                                                                                                    | •                 |
|                                                                                                    |                                                                                                    |                   |
| 2.2 Destinatari dell'attività: (El possibile la selezione multipla. Le selezioni verrano evidenziate col colore grigio)                                                                                            |                                                                                                    |                   |
| Soggetti a rischio di dipendenze giovanili (vedi art. 3 dell'Avviso)                                                                                                    |                                                                                                    | A                 |
| Bambine, ragazze e donne (empowerment femminile)                                                                                                    |                                                                                                    |                   |
| Soggetti a rischio povertà educativa e marginalizzazione sociale                                                                                                    |                                                                                                    |                   |
| Detenuti nel sistema carcerario (minorile o per adulti)                                                                                                    |                                                                                                    |                   |
| Altre categorie vulnerabili                                                                                                    |                                                                                                    |                   |
|                                                                                                    |                                                                                                    | •                 |
|                                                                                                    |                                                                                                    |                   |
| 2.3 Indicare la tipologia di attività che si intende proporte (E) possibile la selezione multipla. Le selezioni verrano evidenziate col colore grigio)                                                             |                                                                                                    |                   |
| Attività sportiva                                                                                                    |                                                                                                    | A                 |
| Centri estivi                                                                                                    |                                                                                                    |                   |
|                                                                                                    |                                                                                                    |                   |
|                                                                                                    |                                                                                                    | *                 |
|                                                                                                    |                                                                                                    |                   |
| 2.4 Numero totale dei Beneficiari previsti per tutti i corsi che si intende attivare a cui è rivolta l'attività sportiva e/o centri estivi                                                                         | 2.5 Eventuali altri beneficiari delle attività proposte (oltre l'attività sportiva e/o centri estivi) |                   |
| 0                                                                                                    | 0                                                                                                    |                   |
| Ni ricorda che il numero minimo di beneficiari per clascun corso di attività snortiva elo centri estivi è nari a 15                                                                                                |                                                                                                    |                   |
|                                                                                                    |                                                                                                    |                   |
|                                                                                                    |                                                                                                    |                   |
| 2.6 Fasce di età (E' possibile la selezione multipla. Le selezioni verrano evidenziate col colore grigio)                                                                                                    | 2.7 Fascia di età dei beneficiari dei centri estivi (da minimo 5 anni a massimo 18 anni)              |                   |
| Da 5 a 10 anni                                                                                                    | Min (minimo 5 anni) Max (                                                                             | (massimo 18 anni) |
| Da 11 a 14 anni                                                                                                    | · · · ·                                                                                               | ~                 |
| Da 15 a 17 anni                                                                                                    |                                                                                                    |                   |
| Da 18 a 24 anni                                                                                                    |                                                                                                    |                   |
|                                                                                                    |                                                                                                    |                   |
| > 3. Il Progetto                                                                                                    |                                                                                                    |                   |
| > 4. Budget                                                                                                    |                                                                                                    |                   |
|                                                                                                    |                                                                                                    |                   |

18

### **COMPILA TUTTI I CAMPI DELLA SEZIONE 2. TEMATICHE PROGETTO E BENEFICIARI:**

- Tematica sociale del progetto: è possibile la selezione multipla
- Destinatari dell'attività: è possibile la selezione multipla. In caso di selezione «altre categorie vulnerabili», descrivere la tipologia di beneficiari
- Tipologia di attività che si intende proporre: è possibile la selezione multipla. La scelta della tipologia di attività vincola l'attivazione dei relativi campi a seguire. Se vengono selezionate entrambe le attività tutti i campi successivi saranno attivi.
- Numero totale dei beneficiari previsti per tutti i corsi che si intende attivare a cui è rivolta l'attività sportiva e/o centri sportivi
- Eventuali altri beneficiari delle attività proposte (oltre l'attività sportiva e/o centri sportivi)
- Fasce di età dei beneficiari dell'attività sportiva: è possibile la selezione multipla
- Fasce di età dei beneficiari dei centri estivi

#### Candidatura INclusione

| 1. Referente progetto e requisiti                                                                                                    |                                                                                                    |
|----------------------------------------------------------------------------------------------------|----------------------------------------------------------------------------------------------------|
| 2. Tematiche progetto e beneficiari                                                                                                    |                                                                                                    |
| ✓ 3. Il Progetto                                                                                                    |                                                                                                    |
| 3.1 Titolo Progetto:<br>Test  3.2 Descrizione Progetto: Test                                                                                                    |                                                                                                    |
| 3.3 Attività sportive previste                                                                                                    |                                                                                                    |
| 3.3.1 Indicare le attività sportive previste per i corsi che si intende attivare (E' possibile la selezione multipla. Le selezioni verrano evidenziate col<br>colore grigio)<br>Altro<br>Attività motoria<br>Attività ludico-motoria<br>Aikido | 3.3.2 Indicare le attività sportive previste per i centri estivi (E' possibile la selezione multipla. Le selezioni verrano evidenziate col colore grigio)           Altro <ul></ul> |
| Descrizione altre attività sportive Descr. altre attività sportive                                                                                                    | Descrizione attività altro/ludico – educative Descr. altre attività sportive                                                                                                    |
| 3.4 Durata complessiva del progetto:         3.4.1 Durata complessiva del progetto:         5 mesi                                                                                                    | 3.4.2 Quando si prevede iniziare le attività:<br>Giugno 2021 ✓                                                                                                    |

## COMPILA TUTTI I CAMPI DELLA SEZIONE 3. IL PROGETTO:

- Titolo progetto
- Descrizione progetto
- Attività sportive previste per i corsi e/o per i centri estivi: se si seleziona il campo «altro» inserire la relativa descrizione
- Durata complessiva del progetto
- Mese prevista di inizio attività

- Numero corsi di attività sportiva che si intende attivare
- Numero settimane e ore per corso che si intende attivare
- Numero settimane previste per il centro estivo: da un minimo di due
- Fascia oraria centri estivi: è possibile la seleziona multipla
- Inizio e fine fascia oraria

|                                     |                              |                           | Centri Estivi                   |                       |
|-------------------------------------|------------------------------|---------------------------|---------------------------------|-----------------------|
| 3.5.1 Numero corsi di attiv         | vita sportiva che si inte    | ende attivare:            | 3.5.3 Numero settimane previ    | ste centro estivo:    |
| 3 ~                                 |                              |                           | -                               | ~                     |
| 3.5.2 Sattimana a ora dai (         | orei                         |                           | - 3.5.4 Fascia oraria centri es | tivi                  |
| -Corso 1                            | .0151.                       |                           | Dart Time                       |                       |
| Numero settimane previ<br>corso:    | ste Numero or<br>previste co | re a settimana<br>orso:   | Full Time                       |                       |
| 20                                  | ▶ 2                          | ~                         |                                 | -                     |
| Corso 2                             |                              |                           | Orario inizio Part Time         | Orario Fine Part Time |
| Numero settimane<br>previste corso: | Numero o<br>previste o       | ore a settimana<br>corso: | 21:00 ~                         | - ~                   |
| 20                                  | ✓ 2                          | $\sim$                    | Orario inizio Full Time         | Orario Fine Full Time |
| ·                                   |                              |                           | - ~                             | - ~                   |
| Corso 3                             |                              |                           |                                 |                       |
| Numero settimane<br>previste corso: | Numero o<br>previste o       | ore a settimana<br>corso: |                                 |                       |
| 20                                  | ∽ 2                          | $\sim$                    |                                 |                       |
| -Corso 4                            |                              |                           |                                 |                       |
| Numero settimane previst corso:     | e Numero ore<br>previste cor | e a settimana<br>rso:     |                                 |                       |
| -                                   | -                            | ~                         |                                 |                       |
| - Corso 5-                          |                              |                           |                                 |                       |
| Numero settimane previst corso:     | e Numero ore<br>previste cor | e a settimana<br>rso:     |                                 |                       |
| _                                   | ~ -                          | $\sim$                    |                                 |                       |

# 20

# CLICCA SU AGGIUNGI IMPIANTO per inserire i dati riferiti alla struttura/impianto dove si svolgerà l'attività

#### 3.6 Impianto/Struttura

Si ricorda che la struttura/e in cui opera la ASD/SSD se non di proprietà deve/devono essere dotata/e di convenzione/i valida/e per tutto il periodo di durata del progetto potranno inoltre essere previste visite sul campo preventive per la verifica dei requisiti e dell'idoneità delle strutture proposte in fase di candidatura.

| AGGIUNGI IMPIANTO                  |          |   |                                    |                |             |                   |            |      |
|------------------------------------|----------|---|------------------------------------|----------------|-------------|-------------------|------------|------|
| Visualizza 10 v elementi<br>Numero | Impianto |   | Provincia                          | 🌢 Comune       | CAP         | Allegato          |            | ó    |
|                                    |          | * | Nessun record presente per i crite | eri di ricerca | · · · · · · |                   |            |      |
| Vista da 0 a 0 di 0 elementi       |          |   |                                    |                |             | Inizio Precedente | Successivo | Fine |
|                                    |          |   |                                    |                |             |                   |            |      |

Se nel campo **«Tipo»** viene selezionata la voce **«struttura di riferimento»** appare un campo descrittivo e il sistema richiede l'upload del documento che attesti il consenso della struttura di riferimento (es. manifestazione di interesse del Direttore della struttura).

Se l'impianto/struttura è in convenzione con privati o Enti locali dovrà essere riportata la data di fine convenzione nell'apposito campo.

| Dati struttura/impianto                                                                                     |                                                                                 |                                                                            |
|----------------------------------------------------------------------------------------------------|---------------------------------------------------------------------------------|----------------------------------------------------------------------------|
| Nome struttura/impianto                                                                                     | Indirizzo                                                                       | CAP                                                                        |
| Provincia<br>- V                                                                                            | Comune                                                                          | Tipo<br>Struttura di riferimenta                                           |
| Descrizione Altro / Strutture di riferimento                                                                | D                                                                               |                                                                            |
|                                                                                                    |                                                                                 |                                                                            |
|                                                                                                    |                                                                                 |                                                                            |
| Jpload del documento che attesti il c<br>Scegli file Nessun file selezio                                    | onsenso della struttura di riferimento: (max 15 MB)<br>onato                    | (es. manifestazione di interesse del Direttore della struttura)            |
| Upload del documento che attesti il co<br>Scegli file Nessun file selezio<br>Proprieta                      | onsenso della struttura di riferimento: (max 15 MB)<br>onato<br>Data fine convi | (es. manifestazione di interesse del Direttore della struttura)<br>enzione |
| Upload del documento che attesti il co<br>Scegli file Nessun file selezio<br>Proprieta<br>Convenz. comune ~ | onsenso della struttura di riferimento: (max 15 MB)<br>onato<br>Data fine conve | ex. manifestazione di interesse del Direttore della struttura)             |

L'elenco di eventuali altri soggetti coinvolti è da compilare solo se sono presenti partner. E' possibile aggiungere i soggetti partner della tipologia desiderata cliccando sull'icona «+».

Per ogni partner viene richiesto di indicare:

- Nominativo
- Codice fiscale o partita iva
- Descrizione delle attività che verranno svolte dal partner

| 3.7 Elenco di eventuali altri soggetti coinvolti (es. SerT, terzo settore, servizi sociali, enti ospedalieri, istituzioni scolastiche e universitarie, strutture carcerarie o di recupero, ecc.) |          |                      |  |  |
|----------------------------------------------------------------------------------------------------|----------|----------------------|--|--|
| NOMINATIVO                                                                                                    | CF/P.IVA | DESCRIZIONE ATTIVITÀ |  |  |
|                                                                                                    |          |                      |  |  |
|                                                                                                    |          |                      |  |  |
|                                                                                                    |          |                      |  |  |
|                                                                                                    |          |                      |  |  |
|                                                                                                    |          |                      |  |  |
|                                                                                                    |          |                      |  |  |
| Download format di partnership, compilarlo, salvarlo in formato .pdf e riallegarlo                                                                                                    |          |                      |  |  |
| Upload file partnership ASD/SSD (.pdf): (max 15 MB) Scegli file Nessun file selezionato                                                                                                    |          |                      |  |  |
|                                                                                                    |          |                      |  |  |

# 21

## ESEGUI L'UPLOAD DEL FORMAT DI PARTNERSHIP se sono presenti partner.

E' disponibile un fac-simile di format di partnership (anche sulla pagina web del progetto) da scaricare, compilare e allegare. Si ricorda che il documento allegato dovrà essere in formato .pdf e avere dimensioni massime pari a 15 Mb

**3.8 Elementi e attività caratterizzanti il progetto** (es. riguardanti il percorso di sostegno, il recupero a soggetti fragili e a rischio di devianza, la socializzazione, l'inclusione di beneficiari con disabilità, gare, eventi sportivi, attività di formazione)

#### Inserisci:

- Elementi e attività caratterizzanti il progetto
- La descrizione del monitoraggio se presente
- La descrizione di attività di comunicazione a supporto del progetto per una maggiore diffusione se presenti
- Indica se hai precedenti esperienze nella realizzazione di progetti a tema sociale. In caso affermativo riporta il titolo dei tre progetti sociali più importanti

| 3.9 E' previsto un monitoraggio? |                          |  |  |  |
|----------------------------------|--------------------------|--|--|--|
|                                  | Descrizione monitoraggio |  |  |  |
|                                  |                          |  |  |  |
| SI 🗸                             |                          |  |  |  |
|                                  |                          |  |  |  |
|                                  |                          |  |  |  |

| -3 10 Sono previste attività di comunicazione a supporto del pr | rogetto?                           |
|-----------------------------------------------------------------|------------------------------------|
| 0.10 0010 previsie adavia di comunicazione a supporto dei pr    |                                    |
|                                                                 | Descrizione attività comunicazione |
|                                                                 |                                    |
|                                                                 |                                    |
| SI 🗸                                                            |                                    |
|                                                                 |                                    |
|                                                                 |                                    |
|                                                                 |                                    |
|                                                                 |                                    |

3.11 Precedenti esperienze relative alla realizzazione di progetti sociali?

SI 🗸

Indicare il titolo dei progetti più importanti (fino ad un massimo di 3)

|   | 3.12 Per una migliore valutazione si suggerisce di caricare la presentazione del progetto (non obbligatorio) |   |
|---|----------------------------------------------------------------------------------------------------|---|
|   | Upload file presentazione_progetto (.pdf): (max 15 MB) Scegli file Nessun file selezionato                   |   |
|   |                                                                                                    |   |
|   |                                                                                                    | • |
| - | 4. Budget                                                                                                    |   |

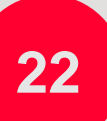

# AL TERMINE DELLA SEZIONE 3. ESEGUI L'UPLOAD DI UNA PRESENTAZIONE DEL PROGETTO (facoltativa)

Il caricamento del documento non è obbligatorio ma permette una migliore comprensione della proposta progettuale da parte della Commissione valutatrice.

E' richiesto il formato .pdf e una dimensione massima pari a 15 MB

# **CLICCA SULLA SEZIONE 4. BUDGET**

CLICCANDO SUL MENÙ TIPOLOGIA BUDGET APPAIONO LE DUE TIPOLOGIE DI BUDGET PREVISTE:

- **BUDGET PREDEFINITO**: selezionabile unicamente se nella precedente sezione 2.Tematiche progetto e beneficiari è stata prevista la tipologia di attività ATTIVITA' SPORTIVA
- **BUDGET PREVENTIVO**: selezionabile se nella precedente sezione 2.Tematiche progetto e beneficiari è stata prevista:
  - Ia sola tipologia ATTIVITA' SPORTIVA
  - la selezione multipla ATTIVITA' SPORTIVA e CENTRI ESTIVI
  - Ia sola tipologia di attività CENTRI ESTIVI

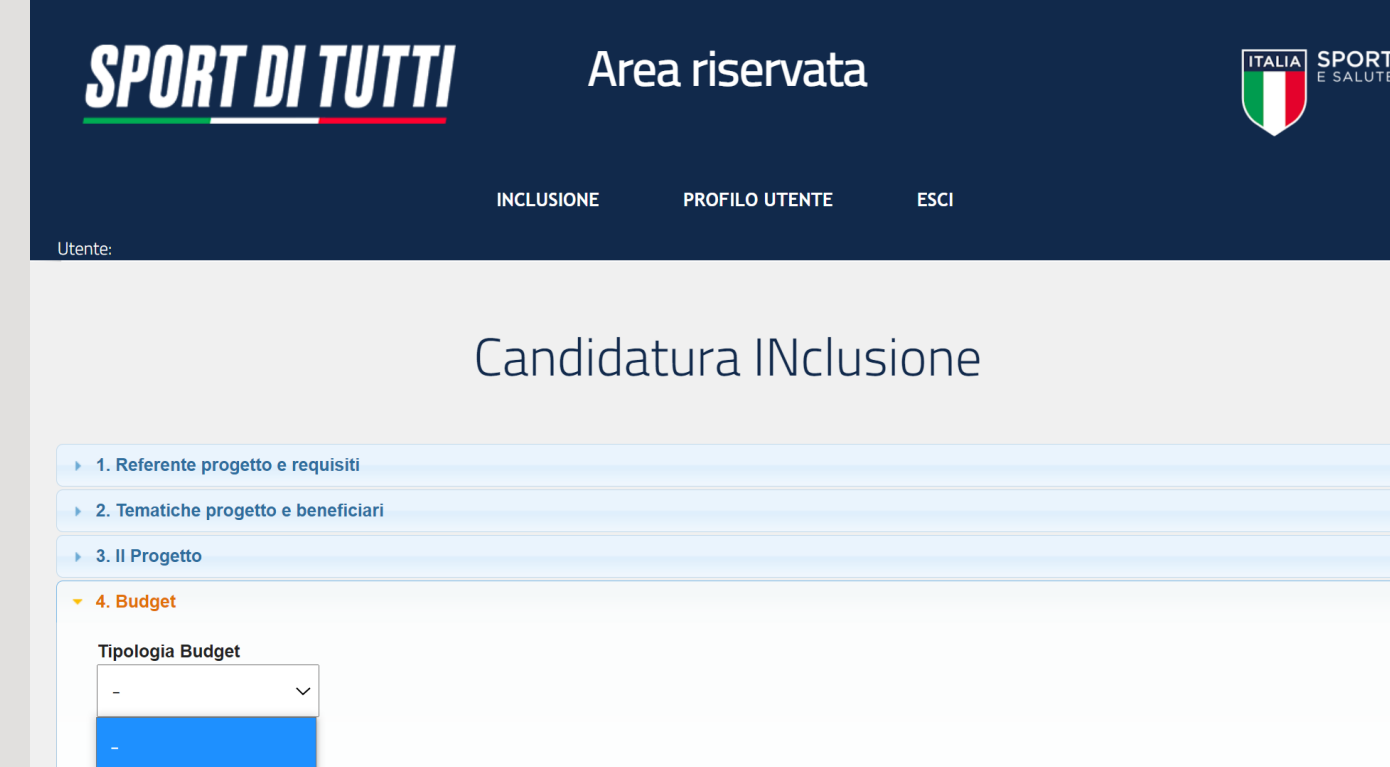

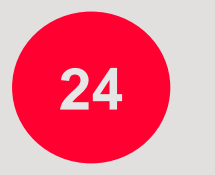

Budget Predefinito

**Budget Preventivo** 

SELEZIONA LA TIPOLOGIA DI BUDGET

**INVIA ADESIONE AL PROGETTO** 

23

#### **BUDGET PREDEFINITO:**

- costo per corsi di attività sportiva: in funzione del numero di corsi e settimane di attività inserite precedentemente viene calcolato automaticamente l'importo (€ 100,00 a settimana per attività sportiva svolta per almeno 2 ore a settimana, e per almeno 20 settimane, per gruppi di minimo 15 partecipanti.)
- contributo per l'acquisto di attrezzature sportive, dispositivi di sicurezza e altro materiale sportivo per svolgere l'attività: selezionabile fino ad un valore massimo di € 2.000,00 IVA inclusa
- contributo per altre spese (esempio operatori di sostegno per le situazioni di disabilità, screening, partecipazione a gare, ecc.) selezionabile fino ad un importo massimo di € 1.500,00, IVA

| BUDGET PREDEFINITO                                                                                                    |                                                                                              |                                                                                             |                           |                                                            |
|----------------------------------------------------------------------------------------------------|----------------------------------------------------------------------------------------------|---------------------------------------------------------------------------------------------|---------------------------|------------------------------------------------------------|
| CORSI DI ATTIVITA' SPORTIVA                                                                                                    | Ore di attività a settimana previste<br>(Si autocompila con i dati inseriti precedentemente) | Numero totale settimane di attività<br>(Si autocompila con i dati inseriti precedentemente) | Importo fisso a settimana | TOTALE<br>(Numero settimane per importo fisso a settimana) |
| Corso n.1                                                                                                    | 0                                                                                            | 0                                                                                           | 100 €                     | 0                                                          |
| Corso n.2                                                                                                    | 0                                                                                            | 0                                                                                           | 100 €                     | 0                                                          |
| Corso n.3                                                                                                    | 0                                                                                            | 0                                                                                           | 100 €                     | 0                                                          |
| Corso n.4                                                                                                    | 0                                                                                            | 0                                                                                           | 100 €                     | 0                                                          |
| Corso n.5                                                                                                    | 0                                                                                            | 0                                                                                           | 100 €                     | 0                                                          |
|                                                                                                    |                                                                                              |                                                                                             |                           |                                                            |
| Costo totale per corsi di attività sportiva ( tecnici, assicurazione, ecc.)                                                                                                    |                                                                                              |                                                                                             |                           | 0                                                          |
| Costo per l'acquisto di attrezzature sportive, dispositivi di sicurezza (laddove ancora necessari all'avvio delle attività) e altro materiale sportivo (minimo 20 settimane di attività) |                                                                                              |                                                                                             |                           | - ~                                                        |
| Costo per altre spese (esempio operatori di sostegno per le situazioni di disabilità, screening, partecipazione a gare, ecc.)                                                            |                                                                                              |                                                                                             |                           | - ~                                                        |
|                                                                                                    |                                                                                              |                                                                                             |                           |                                                            |
| Totale importo richiesto                                                                                                    |                                                                                              |                                                                                             |                           | 0<br>(max 15000 €)                                         |

# SI RICORDA CHE: L'IMPORTO MASSIMO EROGATO È PARI A € 15.000,00, QUALORA IL TOTALE IMPORTO RICHIESTO SIA SUPERIORE, AL MOMENTO DELL'INVIO ADESIONE AL PROGETTO IL SISTEMA MOSTRERÀ L'ERRORE.

| Totale Progetto (inserire il<br>costo totale previsto per il<br>progetto) |                                                                                                    |                             |
|---------------------------------------------------------------------------|----------------------------------------------------------------------------------------------------|-----------------------------|
| Eventuale residuo                                                         | 0 €                                                                                                    |                             |
| Indicare il soggetto che<br>finanzia l'eventuale residuo                  |                                                                                                    |                             |
| sul finanziamento dell'eventu                                             | ale importo residuo potranno essere effettuate verifiche e richiesti approfondimenti per evitare eventuali sov | rrapposizioni di contributo |

si ricorda che in base al bando, nella valutazione dei progetti potrà essere data priorità ai progetti per i quali si creino sinergie di risorse e accordi di cofinanziamento con comuni, regioni, Ministeri e Fondazioni. Questi ultimi dovranno mettersi in contatto direttamente con Sport e Salute attraverso apposito form predisposto sul sito del progetto

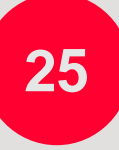

## **INSERIRE IL COSTO TOTALE PREVISTO PER IL PROGETTO**

L'eventuale residuo viene calcolato in automatico come differenza tra il costo totale previsto per il progetto e il totale importo richiesto (vedi schermata precedente)

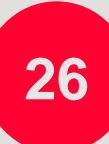

# **INSERIRE IL SOGGETTO CHE FINANZIA L'EVENTUALE RESIDUO NEL CAMPO LIBERO CORRISPONDENTE.** La compilazione del campo è obbligatoria se è presente costo residuo.

SI RICORDA CHE IN BASE ALL'AVVISO, NELLA VALUTAZIONE DEI PROGETTI POTRÀ ESSERE DATA PRIORITÀ AI PROGETTI PER I QUALI SI CREINO SINERGIE DI RISORSE E ACCORDI DI FINANZIAMENTO CON COMUNI, REGIONI, MINISTERI E FONDAZIONI. TALI ENTI DOVRANNO METTERSI IN CONTATTO DIRETTAMENTE CON SPORT E SALUTE ATTRAVERSO APPOSITO FORM PREDISPOSTO SUL SITO DEL PROGETTO. QUESTA E' L'UNICA MODALITA' PER L'EVENTUALE PRIORITA' RICONOSCIUTA AI PROGETTI.

#### **BUDGET PREVENTIVO:**

La sezione suddivide i costi per le seguenti tipologie:

- Servizi e materiali
- Risorse umane

Si consiglia di descrivere il più dettagliatamente possibile i costi inseriti, specificando ove possibile eventuali quantità. La Commissione si riserva la possibilità di chiedere chiarimenti ed eventuali rimodulazioni del budget.

| BUDGET PREVENTIVO - SERVIZI E MATERIALI                                                                      |                                                                                                    |          |                   |    |
|----------------------------------------------------------------------------------------------------|----------------------------------------------------------------------------------------------------|----------|-------------------|----|
| SERVIZI e MATERIALI                                                                                          | DESCRIZIONE                                                                                                    | QUANTITÀ | IMPORTO RICHIESTO |    |
| Costo per materiale e servizi                                                                                | Descrizione tipologia (es. risme carta, pennarelli,<br>etc)                                                            |          |                   |    |
| Costo per attrezzature sportive e altro materiale                                                            | Materiale tecnico (es. palloni, reti, etc)                                                                             |          |                   |    |
| Costo per certificati medici<br>(Per casi di estrema necessità e per un massimo del 20% dei<br>partecipanti) | Visite mediche dei partecipanti ai fini della<br>certificazione medico-sportiva                                        |          |                   |    |
| Costo per navette (benzina e assicurazione)                                                                  |                                                                                                    |          |                   |    |
| Costo per ristorazione per centro estivo                                                                     | Materiale tecnico (es. palloni, reti, etc)                                                                             |          |                   |    |
| Costo per eventi e attività sociali/collaterali                                                              | Materiali di allestimento (striscioni, stand etc).<br>Materiali di premiazione e gadgets, ambulanza/presidio<br>medico |          |                   |    |
| Costo per misure contenimento covid                                                                          | Gel disinfettante, mascherine, termometro laser                                                                        |          |                   |    |
| Spese assicurative e tesseramento                                                                            | Descrizione copertura assicurativa. (indicare ipotesi<br>numero dei tesserati, costo unitario, etc)                    |          |                   |    |
| Totale importo richiesto - servizi e materiali                                                               |                                                                                                    |          | 0,00 €            | se |

| BUDGET PREVENTIVO - RISORSE UMANE                                                     |                     |                                        |            |                                     |
|---------------------------------------------------------------------------------------|---------------------|----------------------------------------|------------|-------------------------------------|
| RISORSE UMANE                                                                         | NUM. RISORSE TOTALI | DESCRIZIONE ATTIVITĂ                   | ORE TOTALI | IMPORTO RICHIESTO DA SPORT E SALUTE |
| Costi per tecnici per attivià sportiva-motoria per<br>bamibini, ragazzi, adulti, over |                     | Descrivere il più possibile l'attività |            |                                     |
| Costo per operatori di sostegno                                                       |                     | Descrivere il più possibile l'attività |            |                                     |
| Altre risorse (1)                                                                     |                     | Descrivere il più possibile l'attività |            |                                     |
| Altre risorse (2)                                                                     |                     | Descrivere il più possibile l'attività |            |                                     |
| Totale importo richiesto - risorse u                                                  | mane                |                                        |            | 0,00 €                              |

| BUDGET PREVENTIVO                                                                                                    |                            |  |  |  |
|----------------------------------------------------------------------------------------------------|----------------------------|--|--|--|
| Totale importo richiesto (servizi materiali + risorse umane)                                                                                                    | 0<br>(max 15000)           |  |  |  |
| Totale Progetto (inserire il costo totale previsto per il progetto)                                                                                                    |                            |  |  |  |
| Eventuale residuo                                                                                                    | 0,00 €                     |  |  |  |
| Indicare il soggetto che finanzia l'eventuale residuo                                                                                                    |                            |  |  |  |
| sul finanziamento dell'eventuale importo residuo potranno essere effettuate verifiche e richiesti approfondimenti per evitare eventuali sovrapposizioni di contributo                                                                                                    |                            |  |  |  |
| si ricorda che in base al bando, nella valutazione dei progetti potrà essere data priorità ai progetti per i quali si creino sinergie di risorse e accordi di cofinanziamento con comuni, regioni, Ministeri e Fondazioni. Questi ultimi dovranno mettersi in contatto direttamente con Sport e Salute attraverso apposito form predisposto sul sito del progetto |                            |  |  |  |
| INDIETRO                                                                                                    | INVIA ADESIONE AL PROGETTO |  |  |  |

Il contributo totale richiesto si autocompila ed è dato dalla somma dei totali contributi richiesti per le voci servizi e materiali e risorse umane.

Se questa somma supera € 15.000 (limite contributo richiesto come da avviso) al momento dell'invio adesione al progetto il sistema mostra una finestra di errore e l'utente dovrà rimodulare il budget

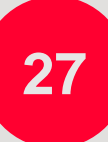

**INSERIRE IL COSTO TOTALE PREVISTO PER IL PROGETTO** è un campo libero che l'utente deve compilare se questo importo è maggiore del contributo richiesto.

L'eventuale residuo è un campo che si autocompila come differenza tra i primi due (Totale importo richiesto – Totale progetto)

### **INSERIRE IL SOGGETTO CHE FINANZIA L'EVENTUALE RESIDUO**

Se è presente un importo residuo l'utente deve compilare il campo libero relativo al soggetto che finanzia il residuo

| <u>SPORT DI TUTTI</u>               | Area riservata                                                                                                    |                            |
|-------------------------------------|----------------------------------------------------------------------------------------------------|----------------------------|
| Utente:                             | INCLUSIONE PROFILO UTENTE ESCI                                                                                                |                            |
|                                     | Candidatura INclusione                                                                                                    |                            |
| 1. Referente progetto e requisiti   |                                                                                                    |                            |
| 2. Tematiche progetto e beneficiari | Candidatura ASD                                                                                                    |                            |
| 3. Il Progetto                      | ATTENZIONEI Si è richiesto di inviare la candidatura                                                                          |                            |
| > 4. Budget                         | Una volta Inviata la domanda sarà possibile apportare modifiche<br>finchè lo stato della stessa non risulterà in lavorazione. |                            |
| INDIETRO                            | Sei sicuro di voler procede con l'operazione richiesta?                                                                       | INVIA ADESIONE AL PROGETTO |
|                                     | OK Annulla                                                                                                    |                            |

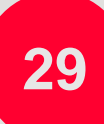

# CLICCA SU INVIA ADESIONE AL PROGETTO

Controlla che tutti i dati e gli allegati inseriti siano corretti. Se hai dimenticato di inserire dei dati obbligatori il sistema ti mostrerà una finestra riportante i dati mancanti.

Attenzione: una volta inviata la domanda sarà possibile effettuare modifiche fintanto che lo stato della stessa non risulti «in lavorazione»

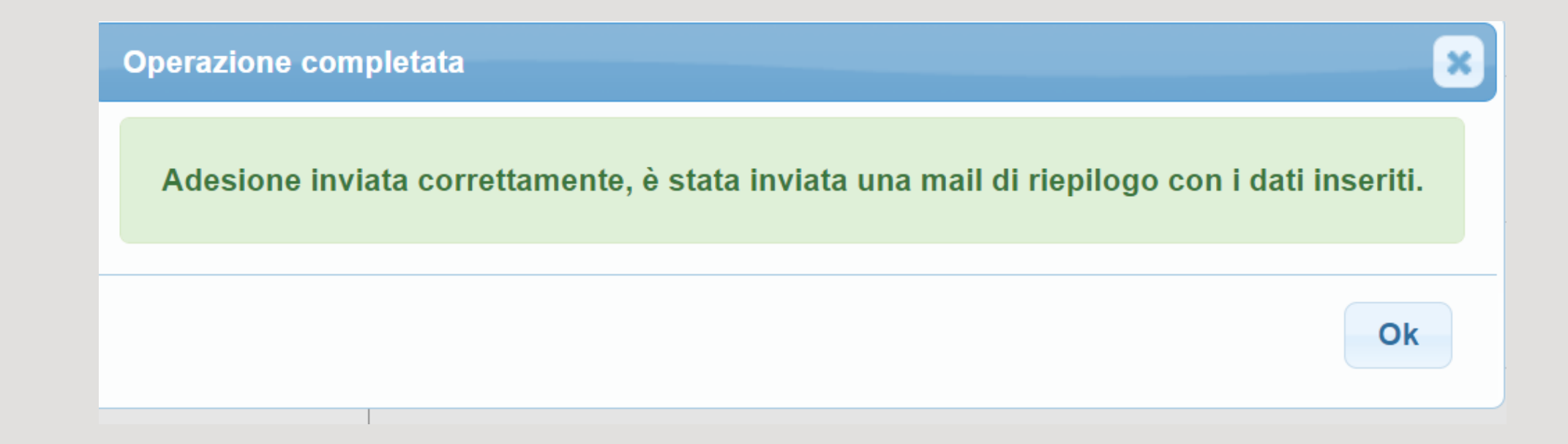

# LA DOMANDA E' STATA INVIATA CON SUCCESSO

Ricorda che sarà possibile effettuare modifiche fintanto che lo stato della stessa non risulti «in lavorazione»

Una volta confermato l'invio della domanda, il sistema trasmette automaticamente al proponente una e-mail di conferma dell'avvenuto invio della domanda; in essa sarà riportata una scheda PDF riassuntiva della domanda presentata.

Ricordati di verificare che tutti i dati presenti nel file in .pdf di riepilogo allegato alla presente email siano corrispondenti a quanto hai precedentemente inserito in piattaforma.

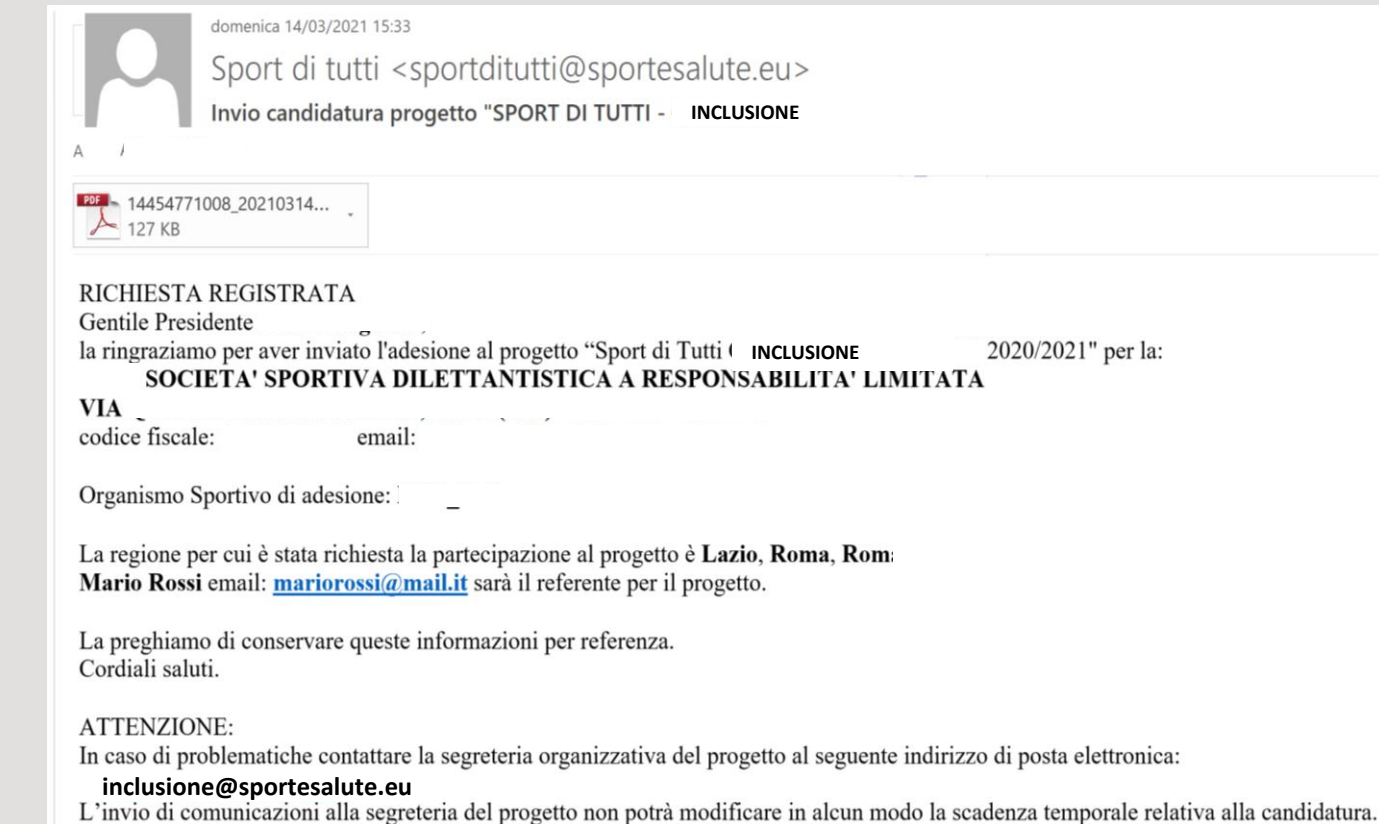

<u>Si ricorda che:</u> tutte le candidature saranno approvate con cadenza mensile fino ad esaurimento risorse a partire dal 30 Aprile sulla base dei requisiti descritti nell'art.9 dell'avviso. La valutazione delle candidature non segue l'ordine di invio della domanda. Esempio: una candidatura pervenuta il 15 Marzo non avrà precedenza rispetto ad una domanda di candidatura pervenuta il 29 Aprile. Mentre, la candidatura pervenuta il 1° Maggio, sarà valutata nel gruppo di domande pervenute entro il 30 Maggio. Per ordine cronologico di valutazione si intende la valutazione del gruppo domande pervenuto dalla data di apertura piattaforma alla data del 30 Aprile che avranno priorità rispetto alla valutazione delle domande di candidatura pervenute dal 1° Maggio al 30 Maggio e così via fino alla scadenza dell'avviso.